## TravelWayne Action Buttons and Icons

| Button/Icon Description |                                                                                                    |
|-------------------------|----------------------------------------------------------------------------------------------------|
| Add New Allocation      | Add New Allocation: Add a new allocation row.                                                                                                    |
| Allocate By: 🔹          | Allocate By: Choose between allocating by percentage or amount.                                                                                                    |
| •                       | Allocations: Indicates that an expense entry has been allocated.                                                                                                    |
| •                       | Attendees: Indicates that an expense entry has associated attendees.                                                                                                    |
| Approve                 | Approve: Approve the expense report for processing.                                                                                                    |
| Approve & Forward       | Approve & Forward: Add additional review steps for an expense report.                                                                                                    |
| ⊖, ⊖, ⊖                 | <b>Credit Card Transaction:</b> Indicates that an expense entry was from a credit card transaction. Amex  Circle Visa  Circle America America Ameri |
| 0                       | <b>Comments:</b> Indicates that an expense entry has comments associated with it.                                                                                                    |
| Delete Report           | Delete Report: Deletes the current expense report.                                                                                                    |
| Details 🔻               | <b>Details:</b> Provides options to view details of the expense report such as the report header, allocations, and audit trail.                                                                                                    |
| Ð                       | <b>E-Receipt:</b> Indicates that the credit card transaction contains an electronic receipt.                                                                                                    |
| <u>A</u>                | <b>Exceptions (Yellow):</b> Indicates that an expense entry has an exception associated with it.                                                                                                    |
| 8                       | <b>Exceptions (Red):</b> Indicates that an expense entry has an exception associated with it that must be resolved before you can submit the expense report.                                                                                                    |
| Import 🝷                | <b>Import:</b> Provides access to import trip details or credit card charges to the current expense report.                                                                                                    |
| <b>I</b> te mize        | Itemize: Save the current expense entry and begin the itemization process.                                                                                                    |
|                         | Mobile Expense: Indicates that the expense was entered in Concur Mobile.                                                                                                    |
| ×                       | <b>Multiply:</b> Reverses the exchange rate when working with foreign out of pocket transactions.                                                                                                    |
| New Attendee            | New Attendee: Add a never before used attendee to an expense report.                                                                                                    |
| 🕀 New Expense           | New Expense: Create an out of pocket expense entry.                                                                                                    |
| New Expense Report      | New Expense Report: Create a new expense report.                                                                                                    |
| Next >>                 | <b>Next:</b> After creating the expense report header go to the next step in the process.                                                                                                    |
|                         | Personal: Indicates that an expense entry was marked as personal.                                                                                                    |
| Print / Email 🔻         | Print: Print the fax cover page or detail report for the current expense report.                                                                                                    |
| Receipts 🔹              | <b>Receipts:</b> Access to attach receipt images or view previously attached receipts.                                                                                                    |
| Q                       | Receipt Attached: Indicates that a receipt is attached to the expense entry.                                                                                                    |
| (T)                     | <b>Receipt Image Required:</b> Indicates that a receipt is required for the expense entry.                                                                                                    |
| 8                       | <b>Report returned to Approver:</b> Indicates that the report was returned to the submitter from the approver.                                                                                                    |
| Send Back to Employee   | <b>Send Back to Employee:</b> Allows the approver to send the expense report back for corrections.                                                                                                    |
| Submit Report           | Submit Report: Submit the expense report for approval.                                                                                                    |
| 12                      | Tooltip: Click the tooltip icon to view the associated field-related help.                                                                                                    |
| c) 😳 🕒                  | Trip Data: Indicates trip information from an itinerary.                                                                                                    |
| >                       | Show / Hide Itemization: Click this icon to view or hide itemization specifics.                                                                                                    |